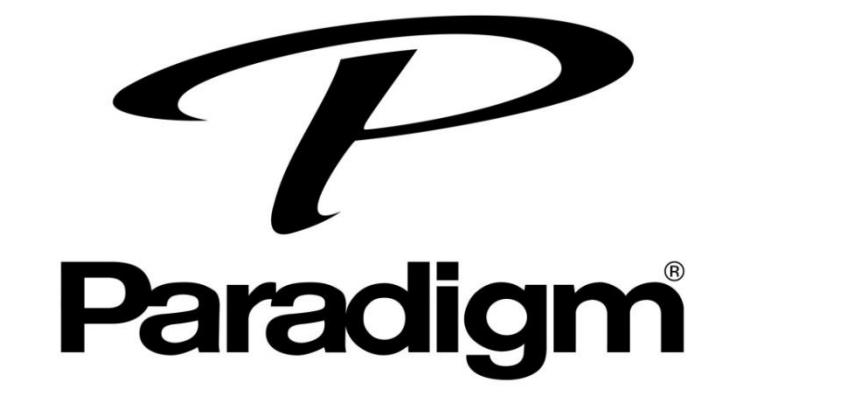

## PW系列使用說明

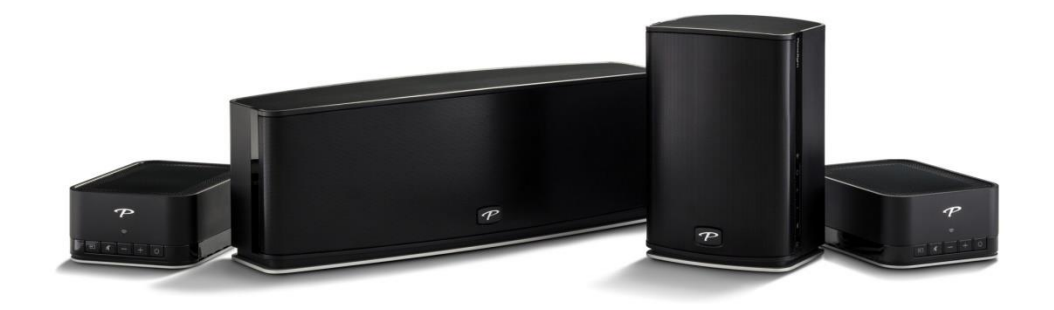

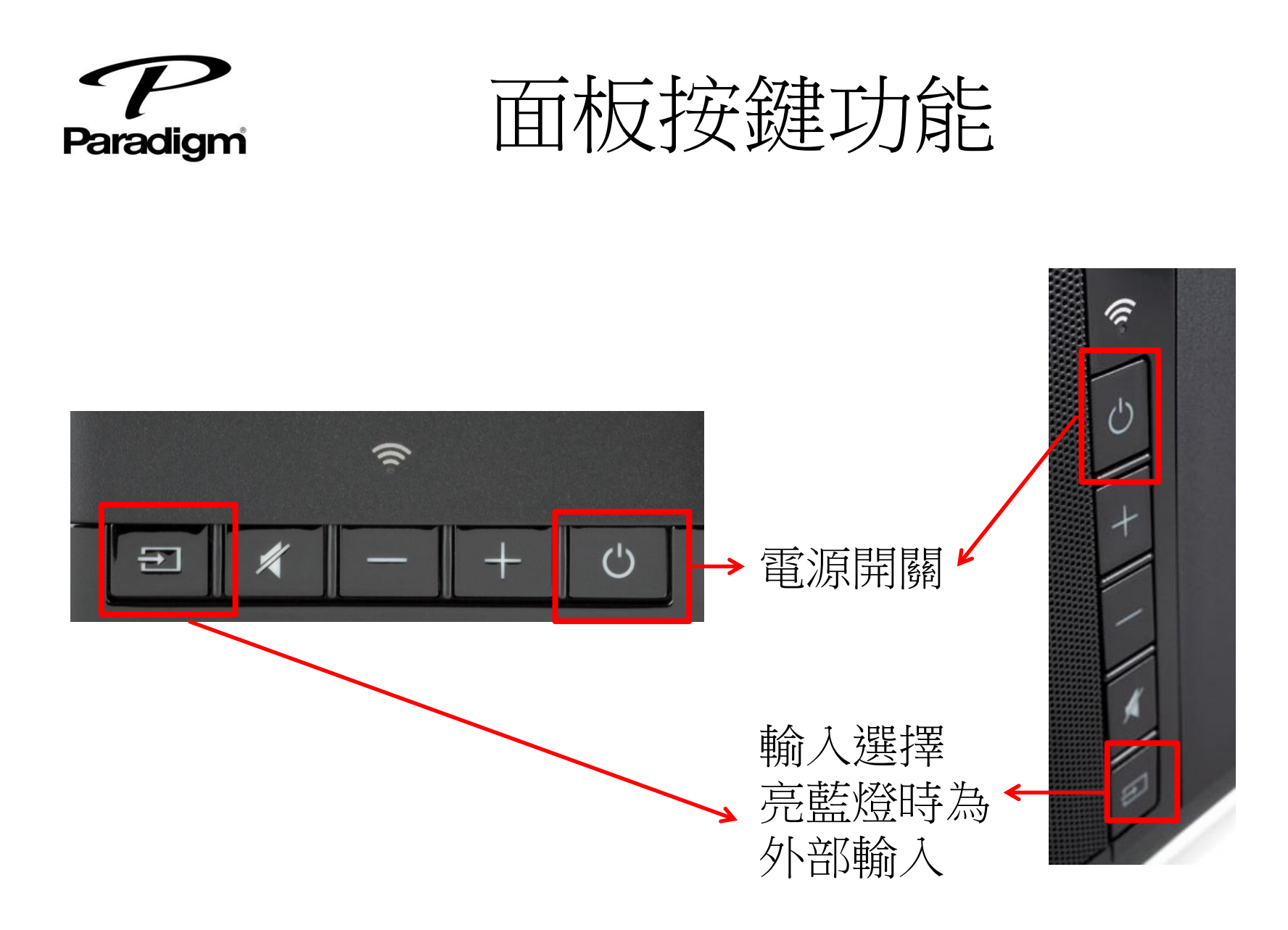

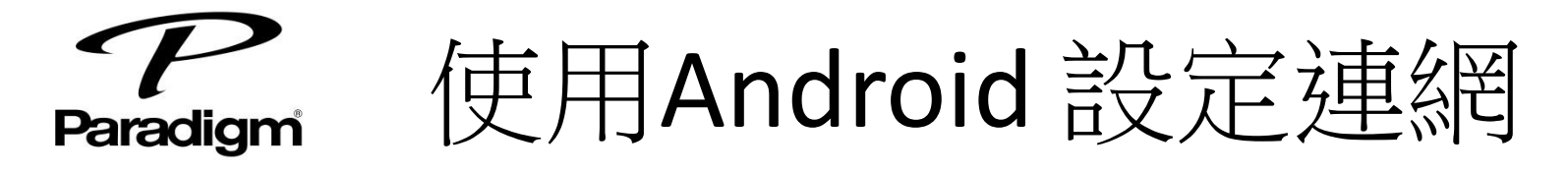

- 1. 搜尋 DTS Play-Fi app 並安裝
- 2. 將PW系列開機, 白燈將會快閃約一分鐘
- 3. 一分鐘後, 白燈開始慢閃即為等待連線
- 手機或平板連進Wifi · 打開Play-Fi App · 點選 右上角[設定] ->[Set Up Play-Fi Device]跟隨系 統指示開始設定

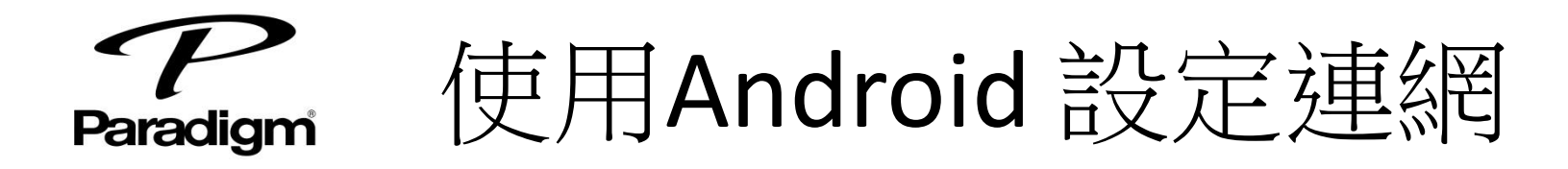

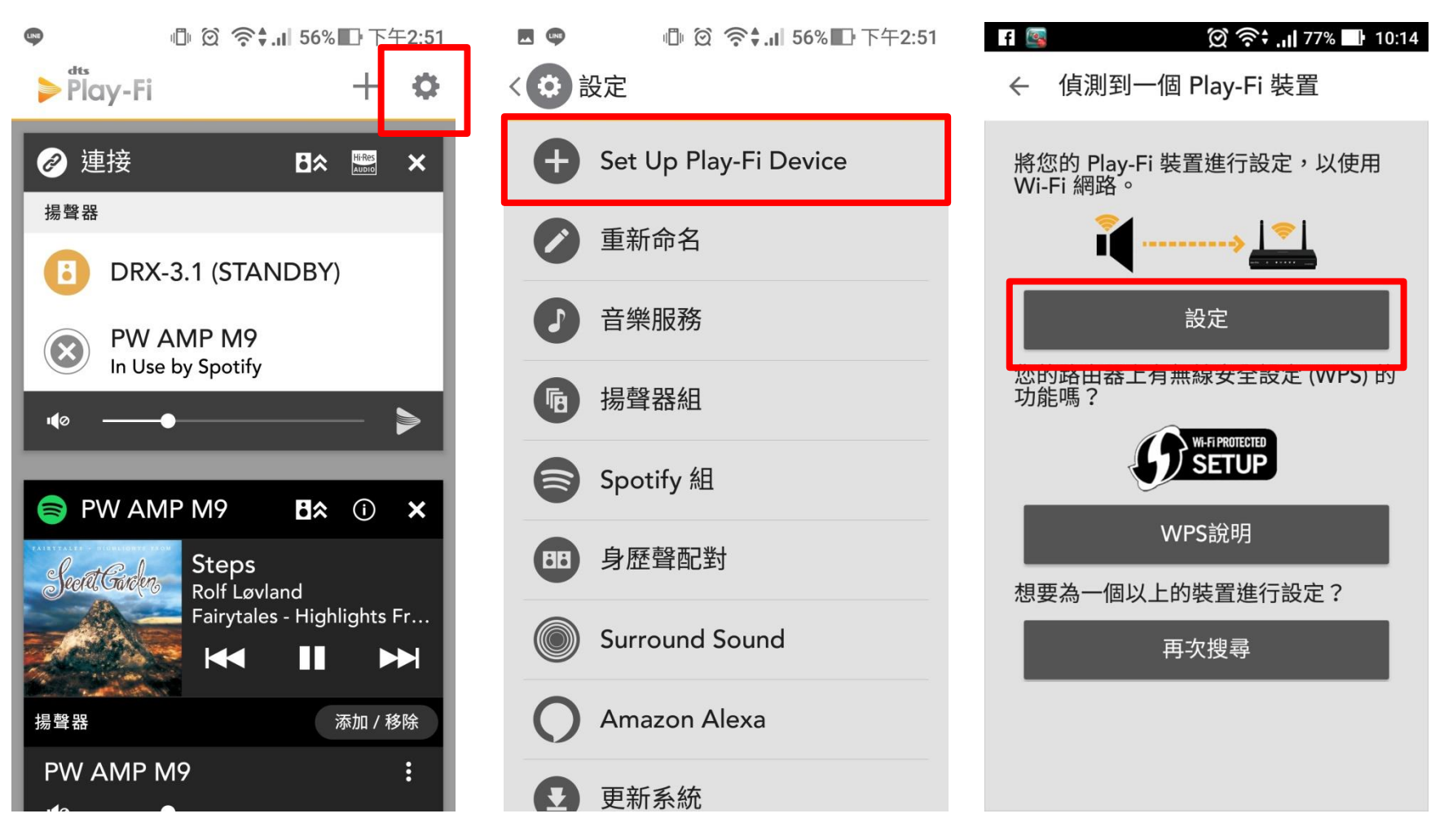

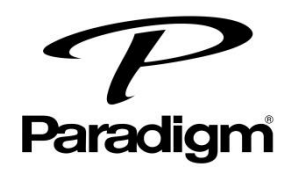

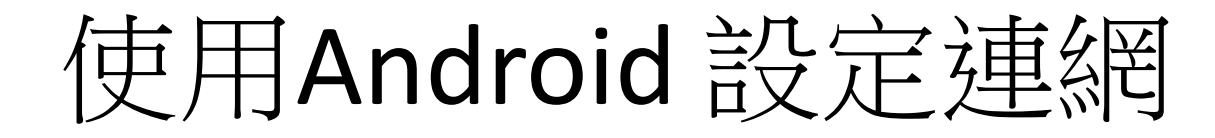

## 🞯 奈‡ 📶 54% 🕕 13:51 🞯 🗟 🕂 الا 54% 🕞 13:51 🞯 🛜 🗧 📶 53% 🔲 13:52 --輸入網路密碼 正在連接中 ← 選擇名稱 $\leftarrow$ $\leftarrow$ 現在 Play-Fi 裝置都在嘗試連接到 浴室 輸入Wifi密碼 soundfield. Wi-Fi 指示燈在連接到無線網路上後就 會停止閃爍。 □ 隱藏密碼 臥室 若要將 Play-Fi 裝置連接到 soundfield 請輸入網路密碼,並選擇「下一步」。 Play-Fi Device 廚房 下一步 客廳 若要將Play-Fi裝置連接到另一個網路, 請選擇「另一個網路」。 主臥室 其他網路 辦公室 自訂名稱 Ω

選擇主機要顯示的名稱

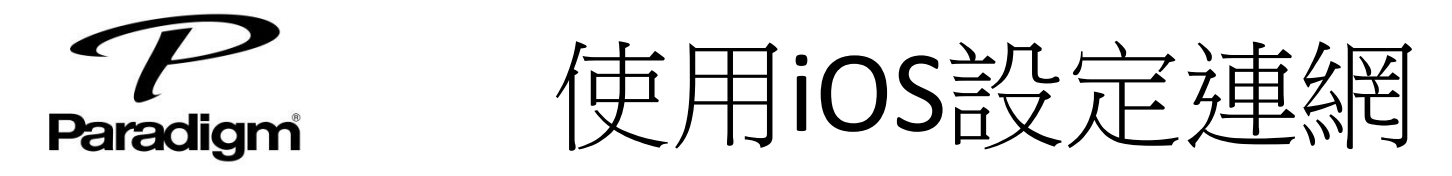

- 1. 搜尋 DTS Play-Fi app 並安裝
- 2. 將PW系列開機, 白燈將會快閃約一分鐘

3. 一分鐘後, 白燈開始慢閃即為等待連線

## 4. 更改設定,加入PlayFi開頭的WI-FI

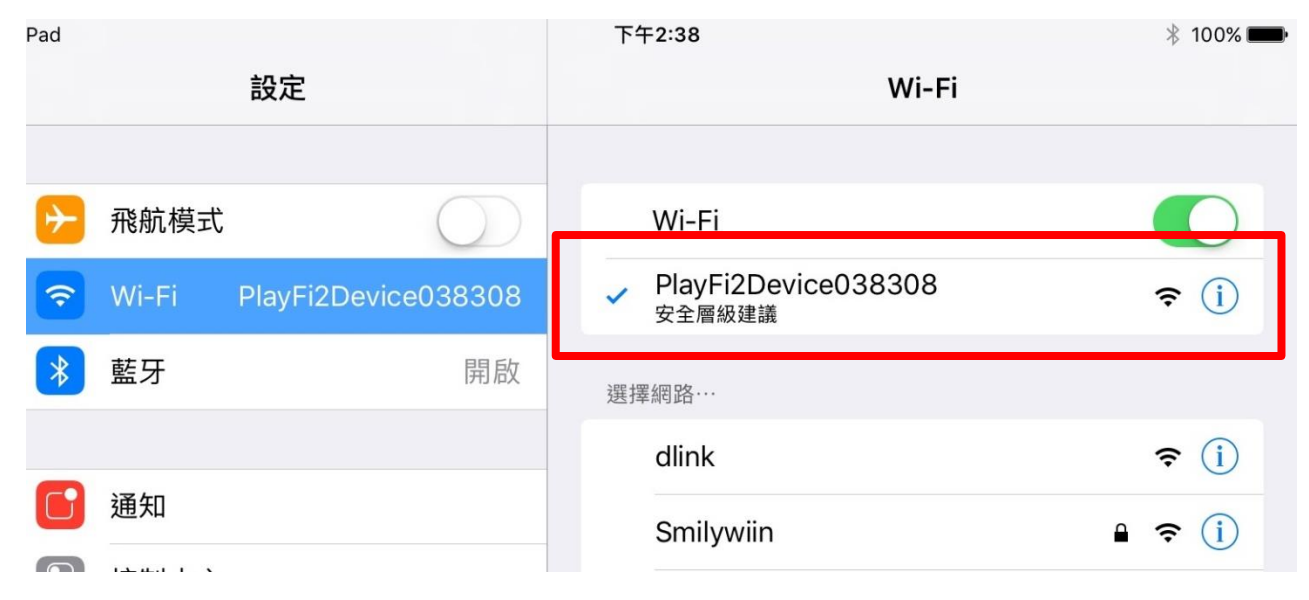

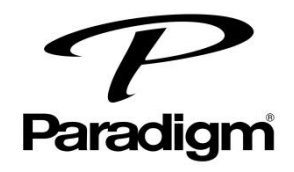

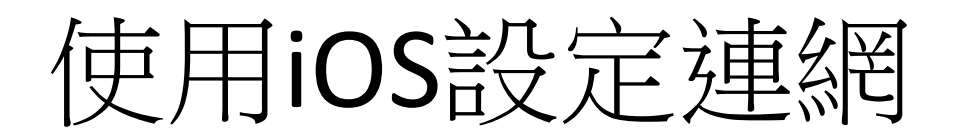

## • 開啟 Flay-Fi App, 跟隨系統指示開始設定

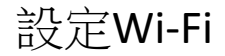

| iPad 令<br>取消             | 下午2:39<br>選擇網路            | * 100% <b>—</b> ><br>重新整理 | iPad 🗢      |         |      | 上午10:31<br>網路密碼 |           |            |        | \$ 13 |
|--------------------------|---------------------------|---------------------------|-------------|---------|------|-----------------|-----------|------------|--------|-------|
|                          | 週取 Wi-Fi 網路以連線 Play-Fi 裝置 |                           |             |         | 输入纲建 | 울 soundfield 的동 | <b>岩碼</b> |            |        |       |
| ASUS                     |                           |                           | 密碼          |         |      |                 |           |            |        |       |
| dlink                    |                           |                           | 隱藏密碼        |         |      |                 |           |            |        |       |
| HITRON-4F30              |                           |                           |             |         |      |                 |           |            |        |       |
| IE: IEEE 802.11i/WPA2 Ve | ersion 1                  |                           | 5 C 8       |         |      |                 |           |            |        | _     |
| IE: IEEE 802.11i/WPA2 Ve | ersion 1                  |                           | 1 2         | 3 4     | 5    | 6               | 7 8       | 9          | 0      | 0     |
| soundfield               |                           |                           | د<br>۳<br># | ¥<br>\$ | & *  | (               | )         | <<br>,     | }<br>" | Done  |
| youaudio_5G              |                           |                           | #+= %       | - ~ +   | =    | ì               | < >; >    | <u>!</u> , | ?      | #+=   |
| 其他網路                     |                           |                           | ABC         |         |      |                 | u         | ndo        | ABC    |       |

\$ 13% I

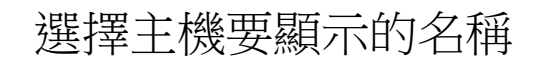

|   | 選     | 取名稱 | 取消 |
|---|-------|-----|----|
|   | 1988  |     |    |
| 0 | 胞房    |     |    |
| 0 | 媒體種   |     |    |
| 0 | 客崩    |     |    |
| ٢ | 主臥室   |     |    |
| • | 兒童室   |     |    |
|   | 辦公室   |     |    |
| æ | Patio |     |    |
| æ | 共享區   |     |    |
| ٩ | 門底    |     |    |
| • | 可攜式   |     |    |
| 0 | 自訂名稱  |     | >  |
|   |       |     |    |

上午10:34

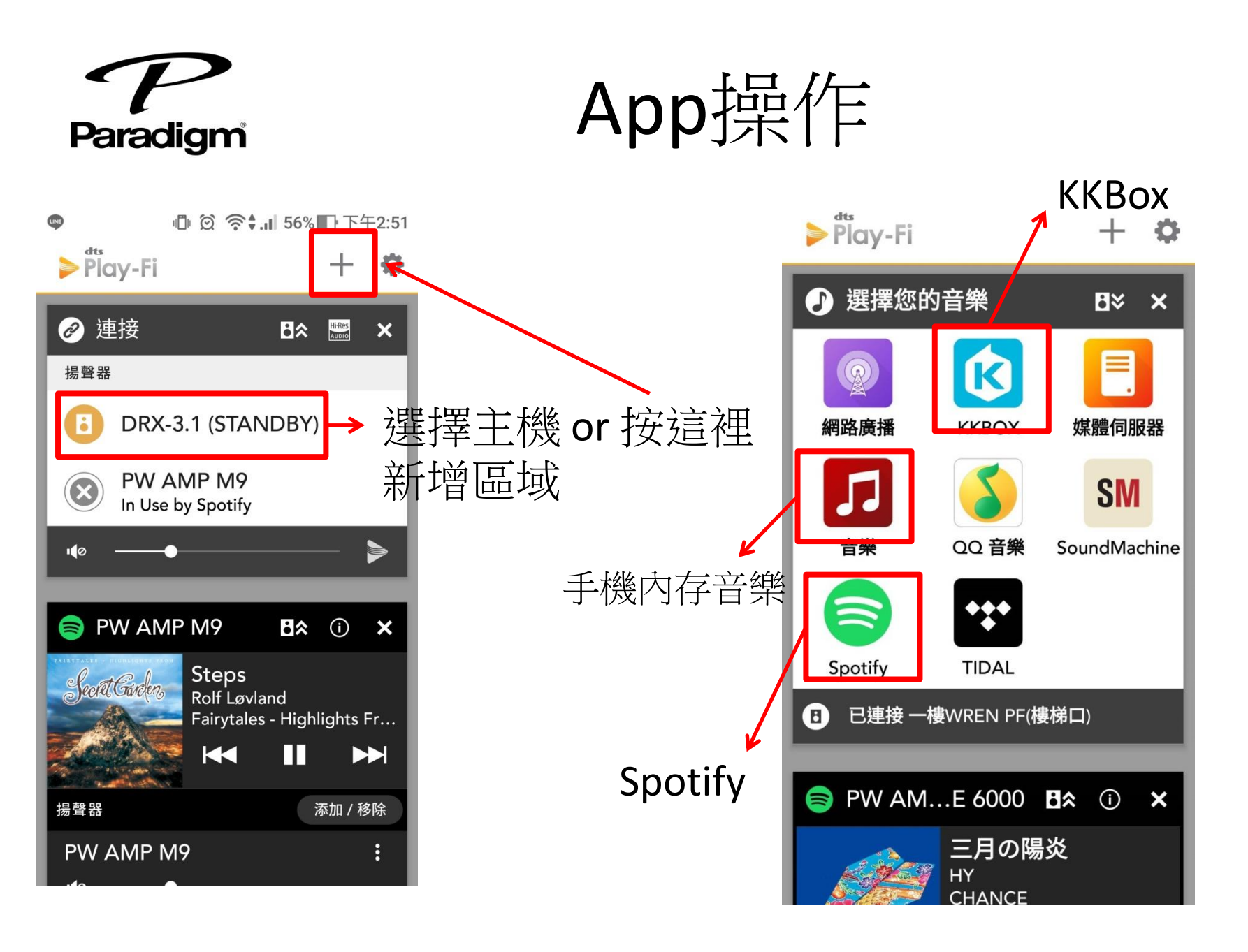

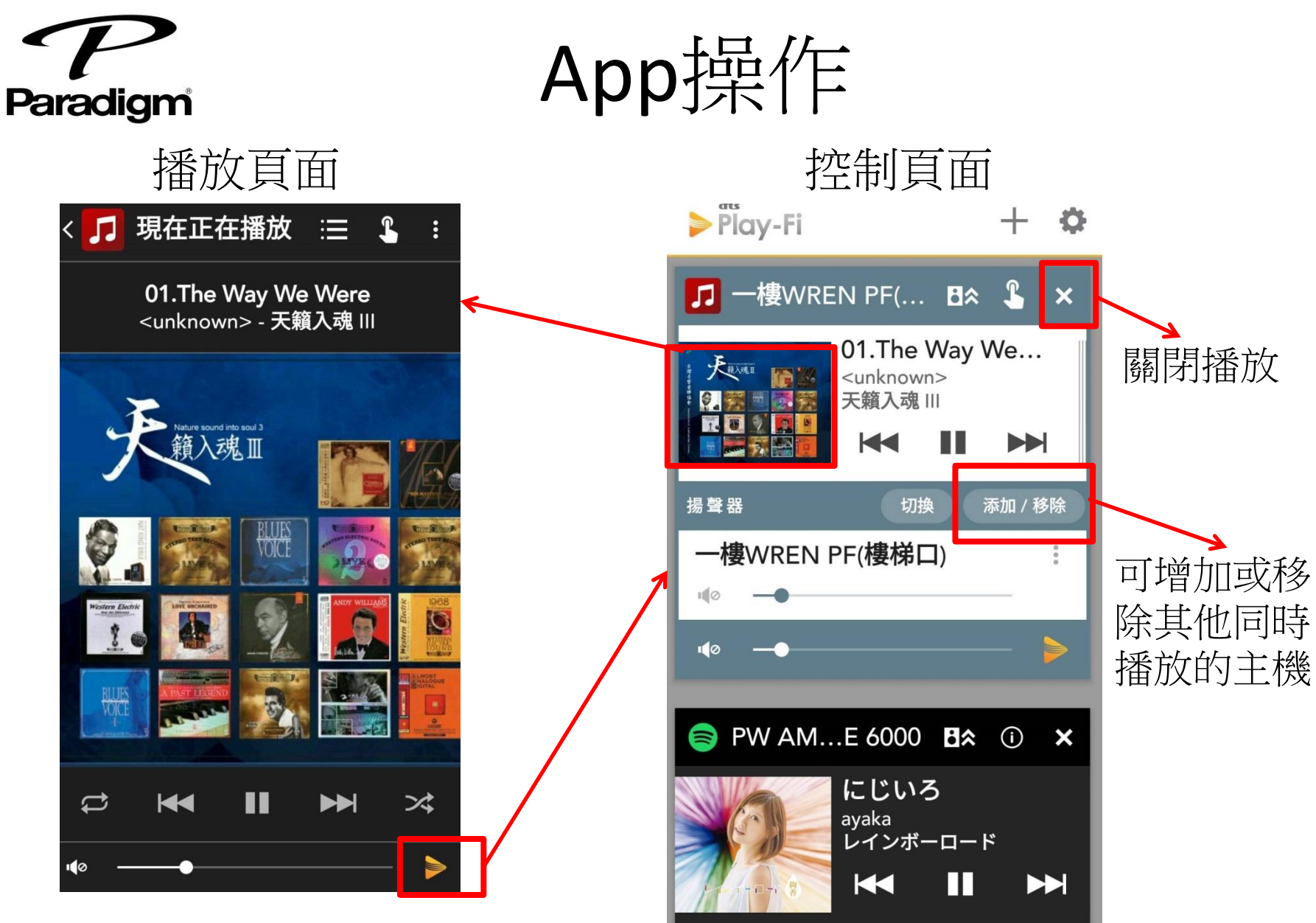

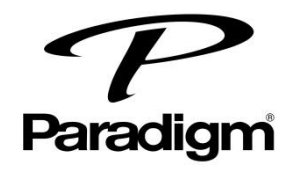

常見問題

- app跳出更新訊息:跟隨系統指示進行更新,過程約3~5
  分鐘,如等待過久或是更新失敗可將機器重開機再試一次
- 要聽外部音源(如電視)的聲音:按下輸入選擇,亮藍燈時
  即為外部音源

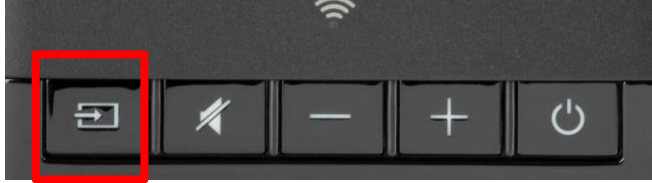

 重設機器:長按電源鍵10秒直到WiFi燈與靜音燈同時閃爍 後放開,機器即回復初始狀態

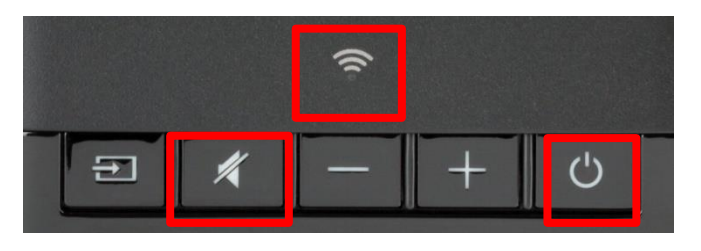